## 投資型保單連結投資標的淨值查詢操作手冊

## 【法國巴黎人壽製作】 更新日期: 2021.09

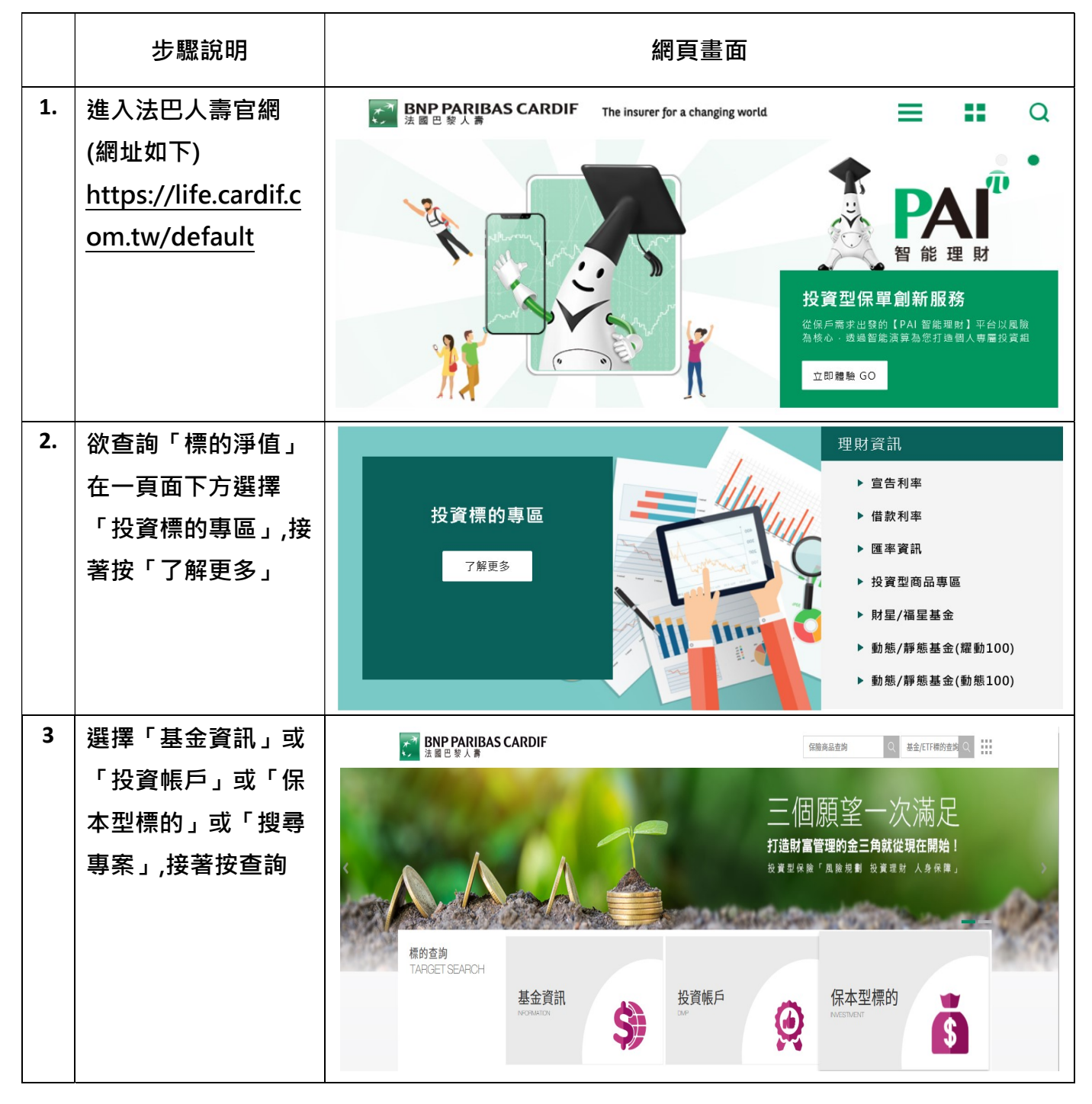

| 3 | 即出現「海外基     | Support Support Sup |
|---|-------------|----------------------------------------------------------------------------------------------------|
|   | 金」、「國內基金」、  |                                                                                                    |
|   | 「ETF」、「目標到  | 🚯 基金資訊 INFORMATION                                                                                                    |
|   | 期」各類型的的風險   | 首頁 > 基金資訊 > 海外基金                                                                                                    |
|   | 等級、最新淨值、績   | 投資標的代碼/名稱 請在此給入 開始查詢                                                                                                    |
|   | 效表現、投資標的相   | 海外基金     国内基金     ETF     目標到期       海外基金     約64公司     長久澄雪     基金局部編集集集集                                                                                                    |
|   | 關附檔、該基金狀態   |                                                                                                    |
|   | 說明 · 若需查詢特定 | -依保里菊层畫時 -依計價物別畫時 >                                                                                                    |
|   | 基金基本資料,可填入  | 依弦音篇編音時                                                                                                    |
|   | 投資標的代碼/名    |                                                                                                    |
|   | 稱。          |                                                                                                    |